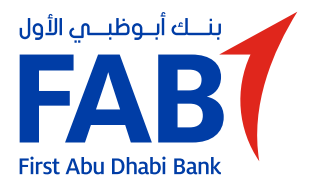

# تفعيل حساب قرض الإسكان للمواطنين

قم بتفعيل حساب قرض الإسكان للمواطنين الخاص بك

### **الخطوة 1** اضغط "نبدأ" من لوحة التحكم.

يتم تفعيل "لنبدأ" عندما تستلم رسالة تأكيد من قروض الإسكان للمواطنين من بنك أبوظبى الأول.

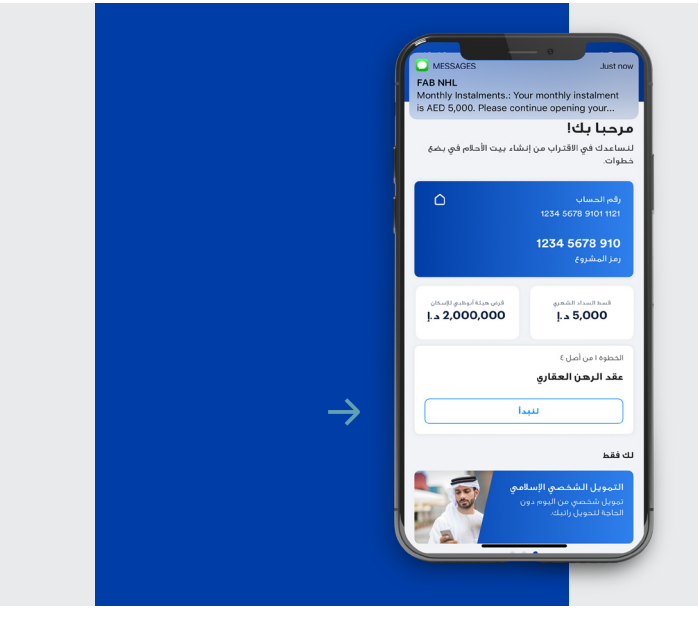

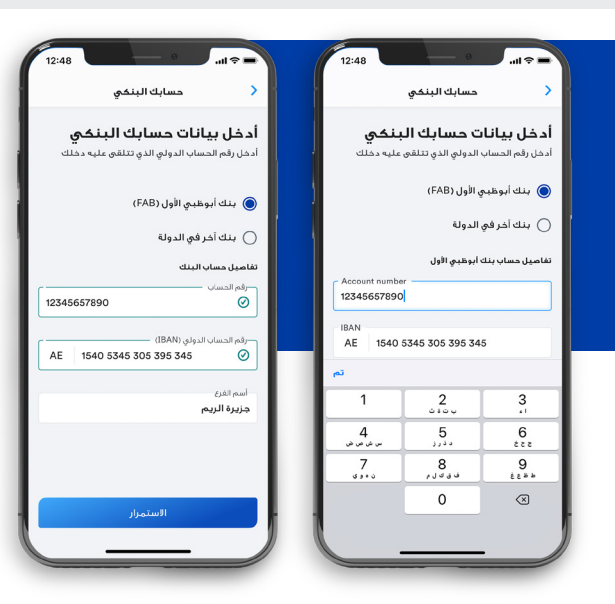

### الخطوة 2

12:48

- - - - - III.

أدخل تفاصيل حسابك من خلال مشاركة رقم الحساب المصرفي الدولي IBAN لحساب الدخل الخاص بك.

12:48

| 3   | لموة ا | الخد |
|-----|--------|------|
| تفو | على    | وقع  |

وقع على تفويض تعليمات الدفع الدائمة واضغط على "الاستمرار".

| < عقد الرهن العقاري                                                                         | 🔷 التعليمات الدائمة                                                                                                    | < التعليمات الدائمة                                                                                                    |
|---------------------------------------------------------------------------------------------|----------------------------------------------------------------------------------------------------|----------------------------------------------------------------------------------------------------|
| <b>عقد الرهن العقاري</b><br>برجه قراءة شروط عقد الرهن العقاري الخاص بك.                     | التعليمات الدائمة<br>برجي مراجعة بياناتك                                                                                               | <b>التعليمات الدائمة</b><br>برجى مراجعة بياناتك                                                                                         |
| عقد رهن عقاري من الدرجة الأولى                                                              | البيانات الشخصية                                                                                                    | البيانات الشخصية                                                                                                    |
| عقد رهن عقاري من الدرجة الأولى<br>أيه هذا الاقد فع عدينة أيمظنه. فع هذا اليعم الموافق       | <b>اسم الحساب</b><br>خليل أحمد محمد                                                                                                    | <b>اسم الحساب</b><br>خلیل احمد محمد                                                                                                    |
| من شهر استة افيما بين كل من.<br>• الطرف الأول، بنك أبوظبي الأول . م.ب. ١٣١٦ أبوظبي –        | رقم الهوية الإماراتية<br>784 1982 198398 88                                                                                            | رقم الهوية الإماراتية<br>784 1982 198398 88                                                                                             |
| دولة الإمارات العربية المتحدة، (ويشار إليه قيما بعد<br>بـــــــــــــــــــــــــــــــــــ | رقم الهاتف المحمول<br>+971 56 1234567                                                                                                  | رقم الهاتف المحمول<br>+971 56 1234567                                                                                                   |
| شقة / فيلا رقم<br>100 292 6542                                                              | تفاهيل الحساب البنضي                                                                                                    | تقاميل الحساب البنكي                                                                                                    |
| <b>اسم الشارع</b><br>اسم الشارع                                                             | اسم البنك<br>بنك أبوظيي الأول<br>                                                                                                    | اسم البنك<br>بنك أبوظيري الأول<br>بيني                                                                                                  |
| المنطقة                                                                                     | افوض البنك بموجب هذه الموافقة باعتماد صورة<br>توفيعي على بطاقة هويتي الإماراتية لأعراض<br>مقارنة أي تعليمات موقعة يتلقاها في المستقبل. | افوض البنك بموجب هذه الموافقة باعتماد صورة<br>توقيعي على بدائقة هويتي الإمارانية لأغراض<br>مفارنة أي تعليمات موقعة بتلقاها في المستقبل. |
| الستمرار                                                                                    | السنمرار                                                                                                    | - الستمرار                                                                                                    |
|                                                                                             |                                                                                                    |                                                                                                    |

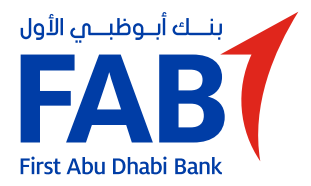

# تفعيل حساب قرض الإسكان للمواطنين

قم بتفعيل حساب قرض الإسكان للمواطنين الخاص بك

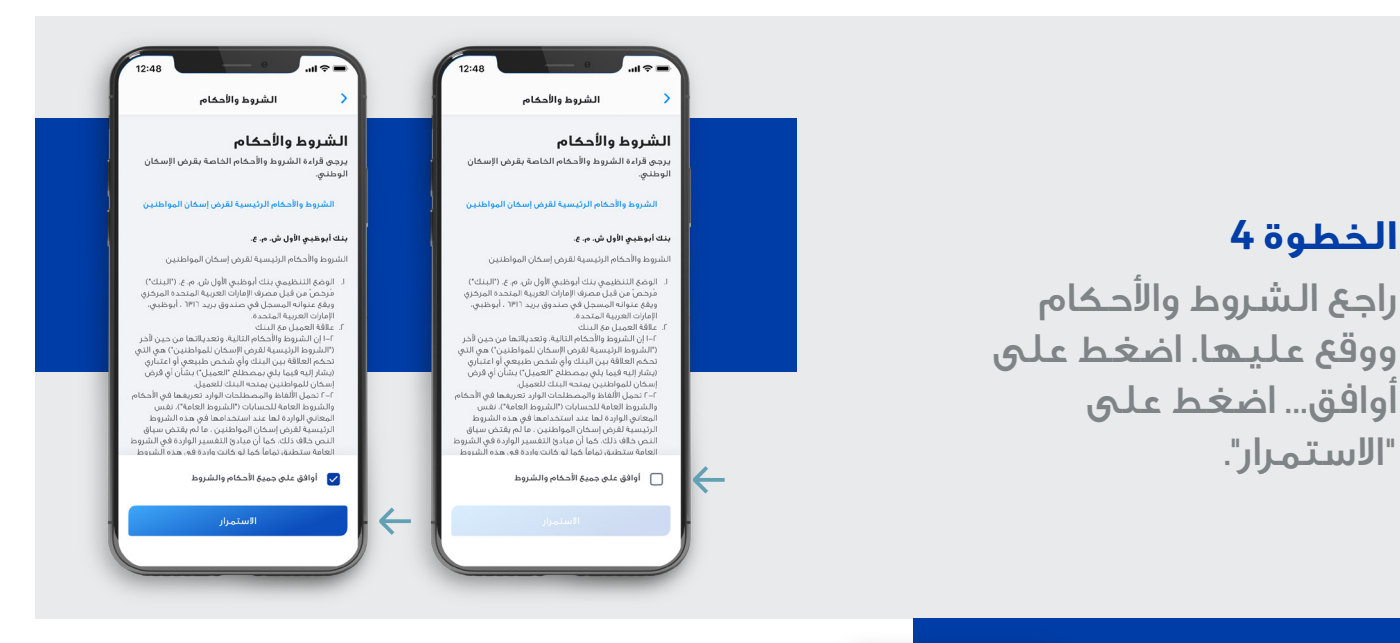

 $\leftarrow$ 

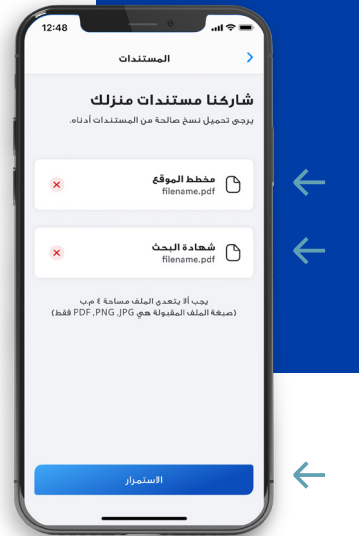

### الخطوة 5

قم بتحميل المستندات المطلوبة (مخطط الموقع وشهادة البحث)، ثم اضغط على "الاستمرار".

#### الخطوة 6

قم بمراجعة اتفاقية القرض ووقع عليها، ثم اضغط على "أوافق..." و "الاستمرار".

| اتفاقية القرض                                                                                                    | 🔹 🔪 اتفاقية القرض                                                                                                    |
|----------------------------------------------------------------------------------------------------|----------------------------------------------------------------------------------------------------|
| باقبة القرض                                                                                                    | اتفاقية القرض                                                                                                    |
| <br>ى قراءة شروط اتفاقية القرض الخاص بك.                                                                                                    | <br>برجی قراءة شروط اتفاقیة القرض الخاص بك.                                                                                                    |
| اتفاقية القرض                                                                                                    | اتفاقية القرض                                                                                                    |
| ، الإسكان للمواطنين – اتفاقية القرض                                                                                                    | قرض الإسكان للمواطنين – اتفاقية القرض                                                                                                    |
| يبغسر هذا المستند جنبا إلى جنب مع الشروط والأحكام<br>سبة لفرض الإسكان للمواطنين، ما لم يعرف خلافاً لذلك.<br>إ الخلمات المكتومة بالأحرف البارارة والمذكورة في هذا<br>ان المعاني المختصة الما في الشروط والأحكام الرئيسية<br>إن الإسكان للمواطنين. | يقرأ ويفسر هذا المستند جنباً إلى جنب مع الشوط والأحد<br>الرئيسية لفرض الإسكان للمواطنين، ما لم يعرف خالفاً نذا<br>الحضال المجالت المحتوية بالأصحفة هاف الشروط والمحاورة في هذا<br>الحضال المجالت المحصفة هاف الشروط والأحجام الرئي<br>لفرض الإسكان للمواطنين. |
| مت الموافقة على طلب العميل المذكور اسمه أدناه من<br>الحصول على قرض إسكان المواطنين، وترد بيانات اتفاقية<br>س على النحو الأني                                                                                                    | لقد تمت الموافقة على طلب العميل المذكور اسم.<br>أجل الحصول على قرض إسكان المواطنين. وترد يا<br>القرض على النحو الآني.                                                                                                    |
| بيل اتفاقية القرض                                                                                                    | تفاصيل اتفاقية القرض                                                                                                    |
| سم العميل<br>سم العميل                                                                                                    | <b>اسم العميل</b><br>اسم العميل                                                                                                    |
| تاريخ                                                                                                    | التاريخ                                                                                                    |
| )    أوافق بموجب هذا على جميع شروط اتفاقية<br>القرض.                                                                                                    | اوافق بموجب هذا على جميع شروط اتفاقية<br>القرض.                                                                                                    |
| الاستمرار                                                                                                    | الاستمرار                                                                                                    |

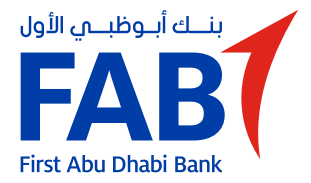

# تفعيل حساب قرض الإسكان للمواطنين

قم بتفعيل حساب قرض الإسكان للمواطنين الخاص بك

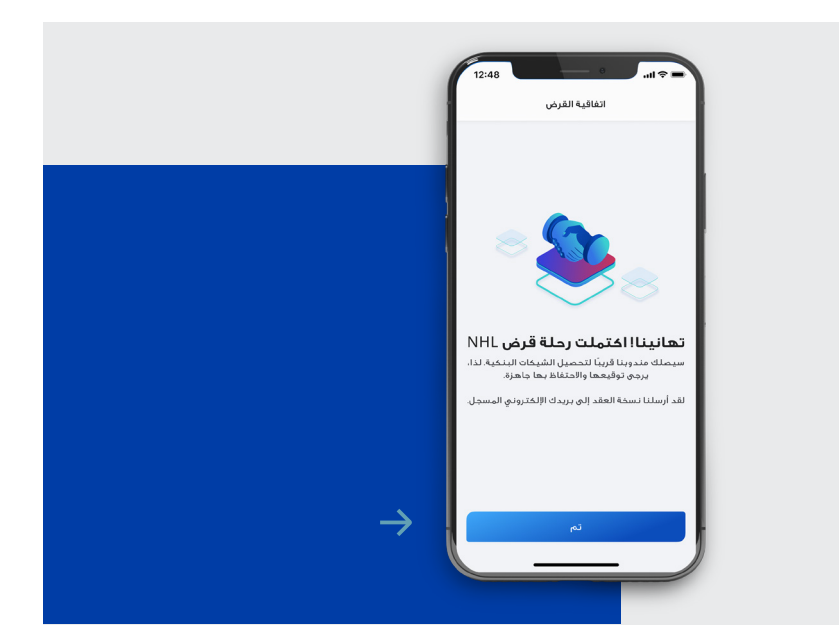

#### الخطوة 7

لقد أكملت بنجاح رحلة قرض الإسكان للمواطنين الخاص بك. لقد أرسلنا نسخة من العقد إلى بريدك الإلكتروني المسجل. ثم اضغط على "تم".